## タブレット端末の利用方法について

学習用タブレット端末はアカウントにログインして使用するため、インターネット環境 への接続が必須となります。ご家庭にWi-Fi環境がある児童生徒につきまして は、ご家庭のWi-Fiに接続していただきますようお願いいたします。

ご家庭のWi-Fi接続方法は次のとおり確認ください。

那覇市立教育研究所

## 電源を入れ、ご家庭のWi-Fiを接続する設定の流れ

タブレット端末は、開くだけで電源が入ります
※電源が入らない場合は、左側にある電源ボタンを押してみてください

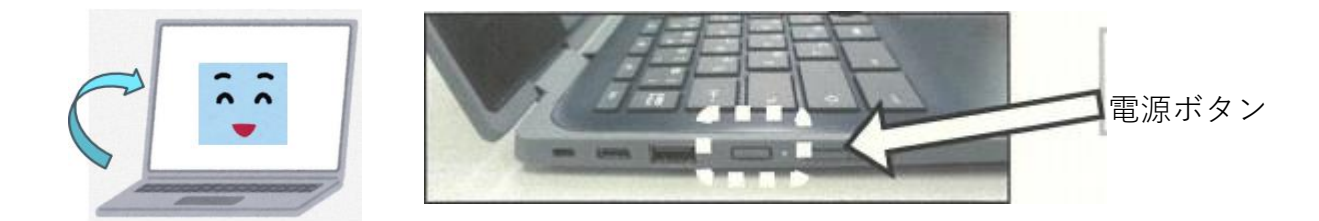

※パスワードを入力する画面が表示されますので、配布されたパスワードを入力 してください。

② インターネットに接続するため、Wi-Fiの接続設定をします

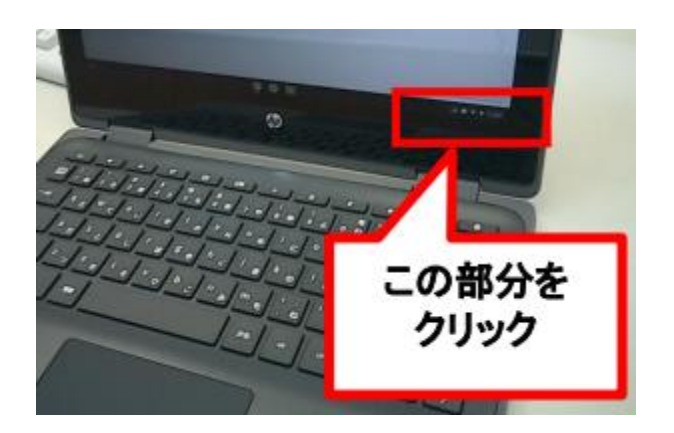

画面右下にある下のような表示を クリックします

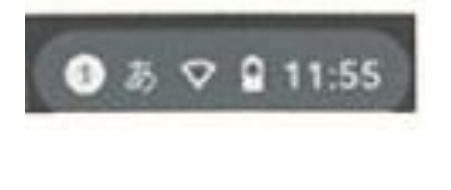

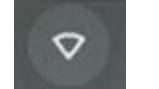

このマークはWi-Fiに 接続されていません ③インターネットに接続するため、Wi-Fiの接続設定をします

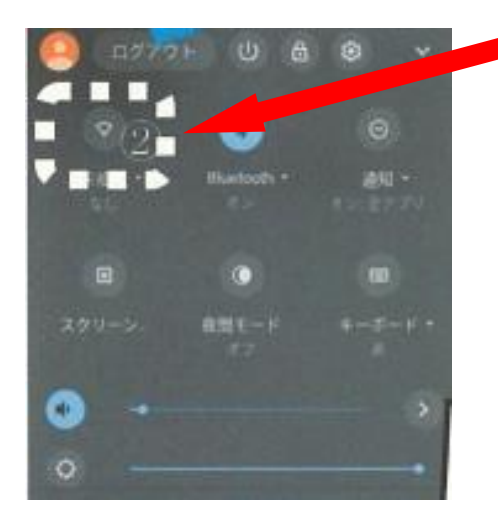

| っして接          | 医続してく       | ください。      |       |  |
|---------------|-------------|------------|-------|--|
|               |             |            |       |  |
| M-FI ネットワー    | クヘの接続 ③     |            |       |  |
| ご家庭Wi-F       | iのSSIDを選択   | 尺してください    |       |  |
| Part Internet | 10(24)      |            |       |  |
| 127-1         |             |            |       |  |
| ご家庭WI-F       | うのパスワード     | を入力してく     | ささい の |  |
| このアバイスの他の     | ウユ サ にこのキット | ウ クの使用を許有す |       |  |

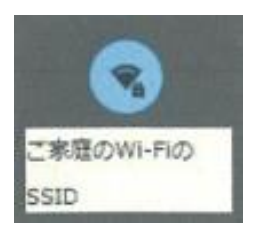

接続できると左のように表示されます。 これでWi-Fiの接続設定は完了です。

※ご家庭のWi-Fiのパスワード等について、 学校・教育委員会ではお答えできません。

学校から持ち帰ったタブレット端末は、フィルタ リングソフトを導入しているため、閲覧できない サイトもあります。